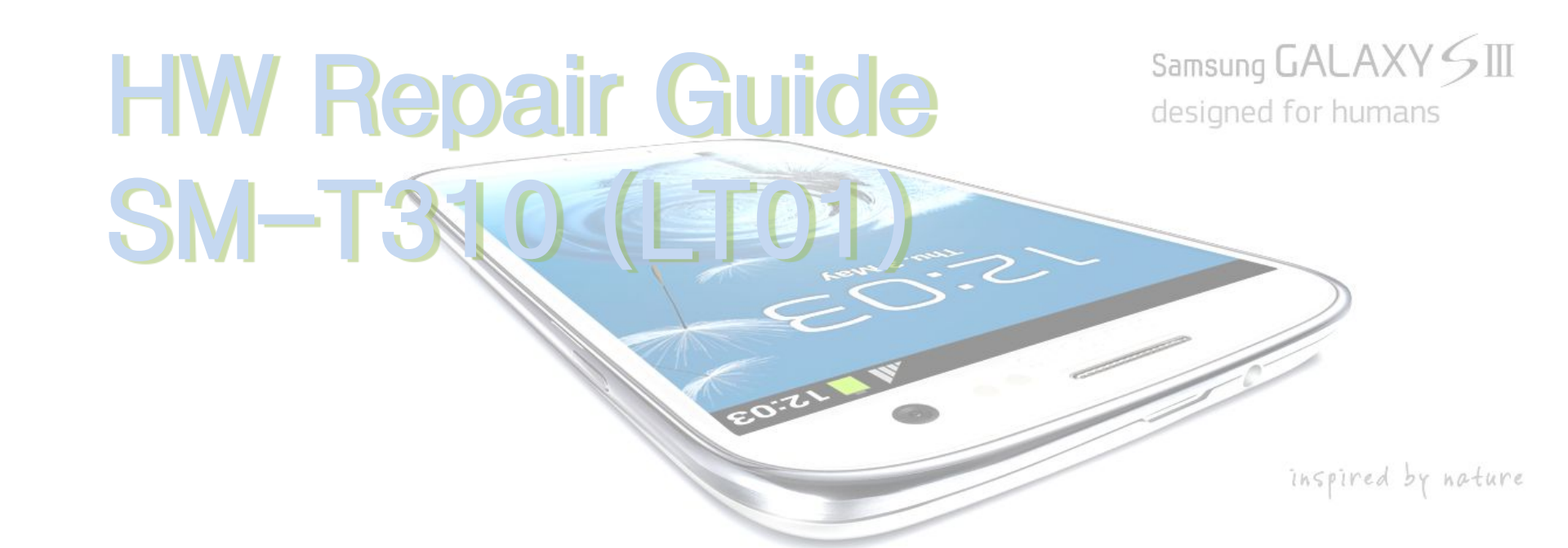

June, 2013 HHP Global CS team

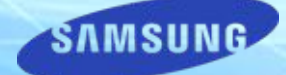

© Samsung Electronics Co., LTD | Confidential

### NOTICE

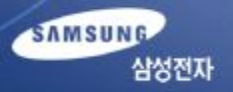

 All functionality, features, specifications and other product information provided in this document including, but not limited to, the benefits, design, pricing, components, performance, availability, and capabilities of the product are subject to change without notice or obligation. Samsung reserves the right to make changes to this document and the product described herein, at anytime, without obligation on Samsung to provide notification of such change.

2. In data of our company, important management / technical information is included, and if it is leaked, loss can happen in various aspect such as closing a technology gap, increasing ability to respond.

Therefore, it is strictly prohibited from information leak or forwarding this material, and if leak of management / technical information due to disobeying the law happens, it can be severely punished in accordance with information protection rule of our company.

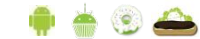

## Contents

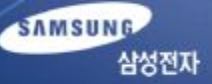

- 1. Introduction of LT01
- 2. Service Guide
  - Boot Recovery
- 3. Repair Guide
  - Assembly & Disassembly
  - Electronic Components
  - SMD parts
  - Trouble Shooting
- 4. Q&A

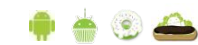

# Introduction of SM-T310

### • Feature

- 8" Display
- Slim Design Tablet

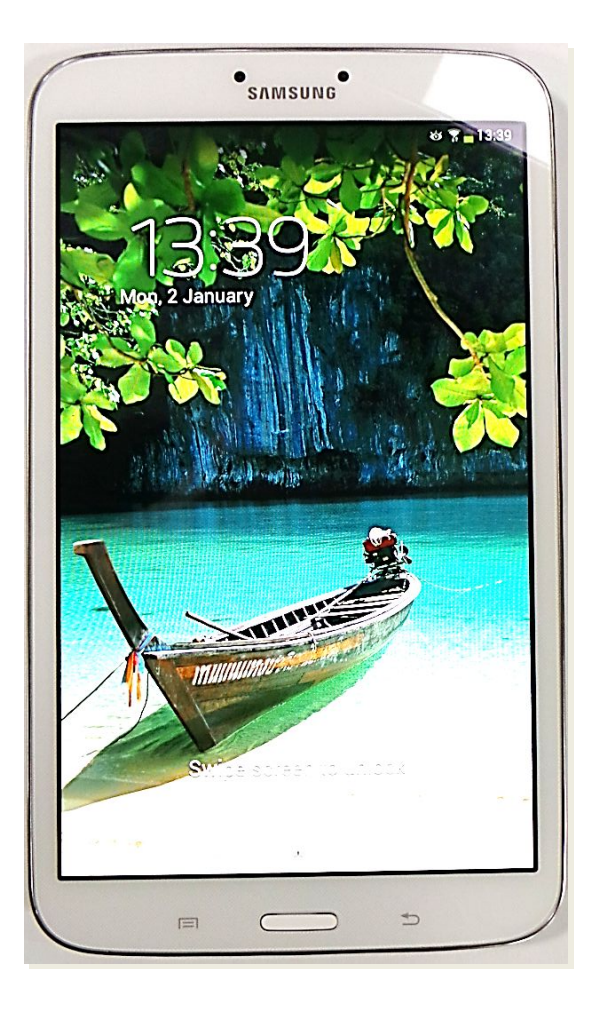

### • Specification

| Item         | spec.                          |
|--------------|--------------------------------|
| AP           | 1.5GHz Dual Core(Exynos 4212)  |
| OS           | Android JB Prime               |
| Memory       | 16GB NAND + 1.5GB RAM          |
| Display      | 8" TFT (1280x800)              |
| Camera       | 5MP + 1.3MP                    |
| Sensor       | Accelerometer, Magnetic, Light |
| Connectivity | BT4.0, WiFi a/b/g/n            |
| GPS          | A-GPS + GLONASS                |
| Battery      | 4450mA                         |

SAMSUNG

삼성전자

# Boot Recovery (1/10)

### Brief JTAG process for SM-T310

- 1) Copying Bootloader File to external SD Card, using normal SM-T310
- 2) inserting the SD card to defective phone, and copy the bootloader file to the defective Phone
- 3) After downloading bootloader file to the defective phone, enter the download mode with the phone, and download Full S/W(PIT, PDA, CSC)

### - Pre-requisite

- 1) One normal SM-T310(normally booted on)
- 2) External SD Card (memory size should be bigger than 2GB)
- 3) Odin3 v3.07.exe and Odin3.ini
- 4) SM-T310\_Boot\_Recovery.tar (uploaded on HHPsvc > Find Contents > J-TAG Program > SM-T310)

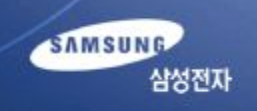

# Boot Recovery (2/10)

- Detailed JTAG Process

1) Insert External SD Card to normal phone to copy Bootloader to SD card.

2) Run Odin3 v3.07.exe

| Odin3 Model Name :)                                                                   |                     |      |
|---------------------------------------------------------------------------------------|---------------------|------|
| D:COM                                                                                 |                     |      |
| iption           Image: Auto Reboot         Re-Partition         Image: F. Reset Time | Re-Partition<br>PIT |      |
| Flash Lock     IED Control     Nand Erese All     T Flash                             | Files [Download]    |      |
| Dump AP RAM  Phone Bootloader Update Phone EFS Clear                                  | PDA                 |      |
| lessage *                                                                             | CSC PHONE           |      |
|                                                                                       | UMS UMS File [Dump] |      |
|                                                                                       |                     | Open |

SAMSUNG

삼성전자

# Boot Recovery (3/10)

### 3) Click 'Bootloader' button and load "SM-T310\_Boot\_Recovery.tar"

| Odin3 v3.07                                                                                                    |                                                        |                       |         |      |
|----------------------------------------------------------------------------------------------------|--------------------------------------------------------|-----------------------|---------|------|
| Odin3 Model Name :)                                                                                                    |                                                        | P.                    |         | Ę    |
|                                                                                                    |                                                        |                       |         |      |
| ID:COM                                                                                                    |                                                        |                       |         |      |
| Option  Auto Reboot Re-Partition F. Reset Time  Flash Lock LED Control Nand Erase All  T Flash  Dump AP RAM  Phone Bootloader Update Phone EFS Clear  Message | Re-Partition PIT Files [Download] Bootloader PDA PHONE | F:₩SM-T310_Boot_Recov | ery.tar |      |
| •                                                                                                    | CSC<br>UMS<br>File [Dump]                              |                       |         | Open |
|                                                                                                    |                                                        | Start                 | Reset   | Exit |

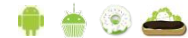

SAMSUNG

삼성전지

# Boot Recovery (4/10)

SAMSUNG 삼성전자

- 4) Enter download mode with the normal phone(SD Card inserted).
  - \* Download Mode : Volume Down Key + Power Key and press Volume Up key.

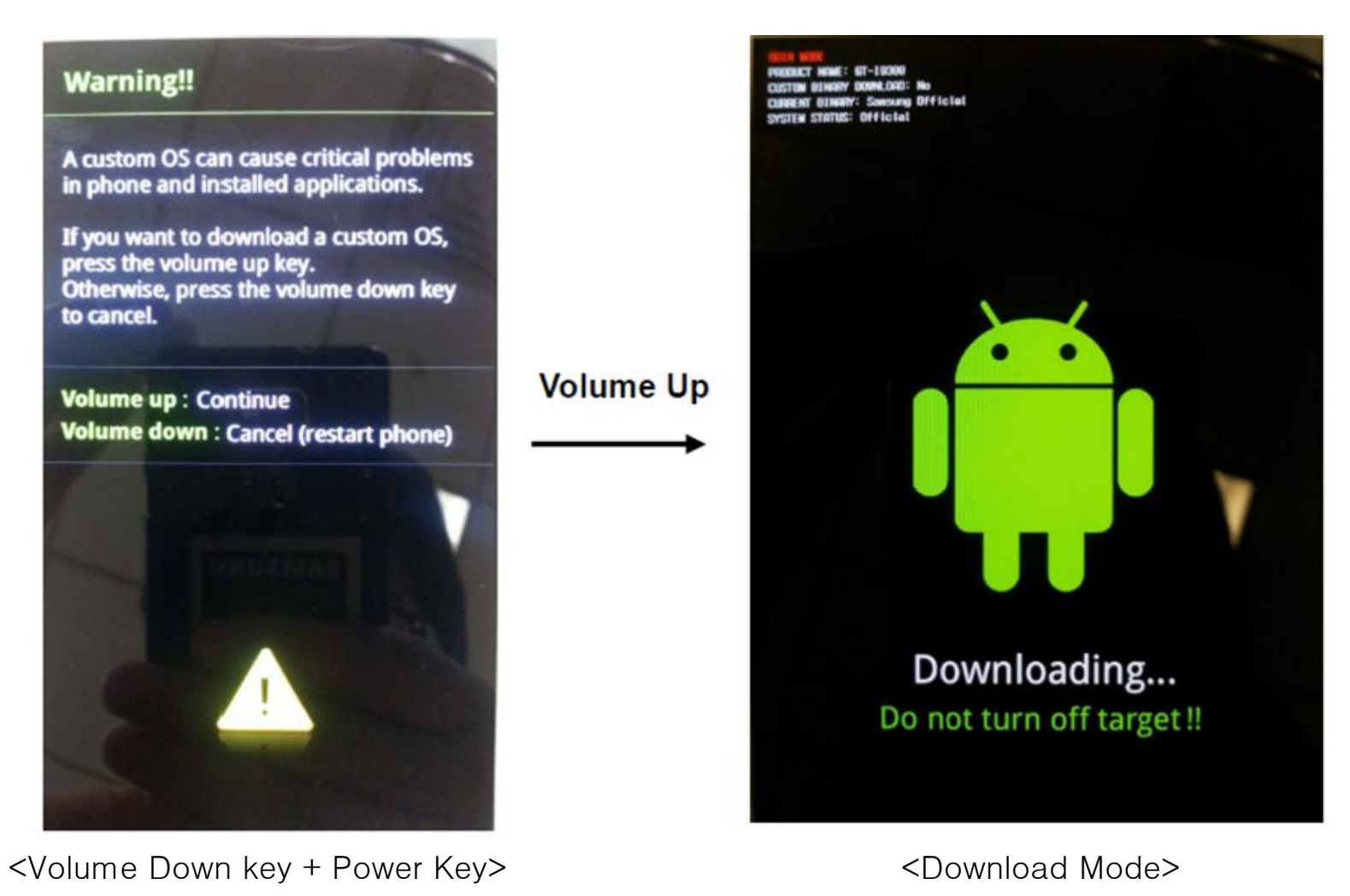

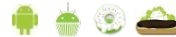

# Boot Recovery (5/10)

#### 5) Connect the phone to PC, using USB cable.

| Odin3 v3.07                                                                                                    |                                                                                                    |
|----------------------------------------------------------------------------------------------------|----------------------------------------------------------------------------------------------------|
| Odin3 Model Name :)                                                                                                    |                                                                                                    |
|                                                                                                    |                                                                                                    |
|                                                                                                    |                                                                                                    |
| ID:COM<br>0:[COM76]                                                                                                    |                                                                                                    |
| Auto Reboot   Re-Partition F. Reset Time   Flash Lock LED Control   Nand Erase All   T Flash     Dump   AP RAM     Phone Bootloader Update   Phone EFS Clear | PIT       Files [Download]       Image: Second state of the second state of the secon |
| Message                                                                                                    | PHONE                                                                                                    |
| <ld:0 076=""> Added!!</ld:0>                                                                                                    | CSC UMS File [Dump]                                                                                                    |
|                                                                                                    | Open                                                                                                    |
|                                                                                                    | Start Reset Exit                                                                                                    |

6) Click Start button to copy bootloader to the phone.

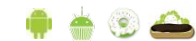

SAMSUNG

삼성전자

# Boot Recovery (6/10)

- 7) Disconnect the phone from PC.
- 8) Close the Odin3 v3.07.exe and Run it again.
- 9) Click 'Bootloader' button and load "SM-T310\_Boot\_Recovery.tar" And check 'T Flash' option in the Odin, to copy bootloader to SD Card

| Odin3 v3.07         |                                                                 |
|---------------------|-----------------------------------------------------------------|
| Odin3 Model Name :) |                                                                 |
|                     |                                                                 |
| ID:COM              |                                                                 |
|                     |                                                                 |
|                     | Files [Download]  Bootloader F:\USM-T310_Boot_Recovery.tar  PDA |
| Message             | PHONE                                                           |
|                     | CSC CSC                                                         |
|                     | UMS                                                             |
| *                   | File [Dump] Open                                                |
|                     | Start Reset Exit                                                |

SAMSUNG

삼성전지

# Boot Recovery (7/10)

- 10) Enter download mode with the normal phone(bootloader was copied before), and connect it to PC again
- 11) Click Start button to copy bootloader to the SD Card

| Odin3 v3.07                                                                                                    |                                                                                                    |
|----------------------------------------------------------------------------------------------------|----------------------------------------------------------------------------------------------------|
| Odin3 Model Name :)                                                                                                    |                                                                                                    |
|                                                                                                    |                                                                                                    |
| 0:[COM74]                                                                                                    |                                                                                                    |
| Image: Coption         Image: Coption         Image: | PIT       Files [Download]       Image: Bootloader       F:\#SM-T310_Boot_Recovery.tar       Image: PDA |
| Message<br><id:0 074=""> Added!!</id:0>                                                                                                    | PHONE CSC                                                                                               |
| τ.                                                                                                    | File [Dump] Open                                                                                        |
|                                                                                                    | Start Reset Exit                                                                                        |

SAMSUNG 삼성전자

# Boot Recovery (8/10)

- 12) After downloading, turn off the SM-T310 and remove the SD Card.
  - $\rightarrow$  This SD card will be used to recover boot of the phone.
- 13) Disassemble the 'Rear case' from SM-T310, and disconnect battery connector and re-connect battery connector.

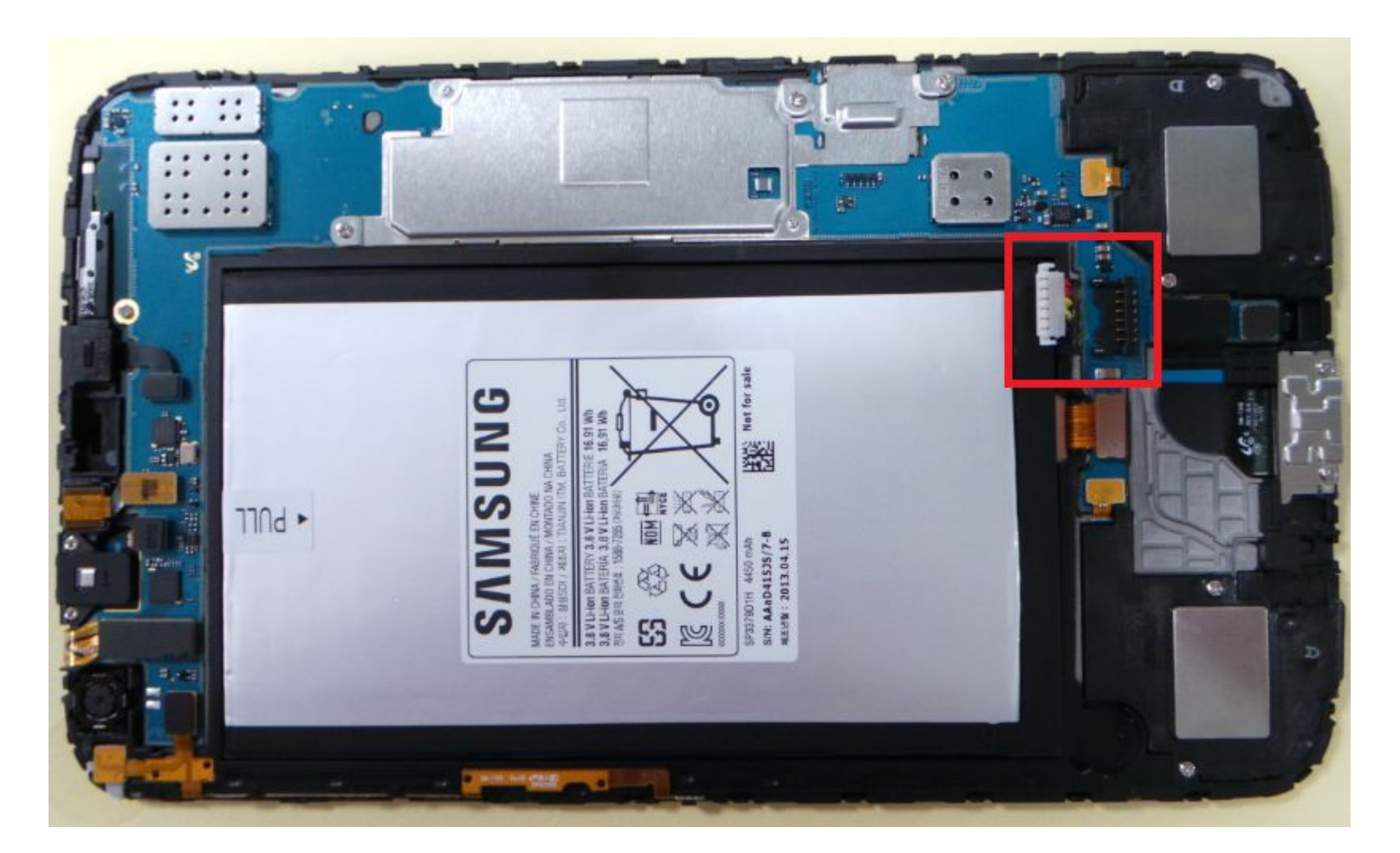

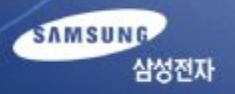

# Boot Recovery (9/10)

14) Insert SD card(bootloarder was copied)to the PBA

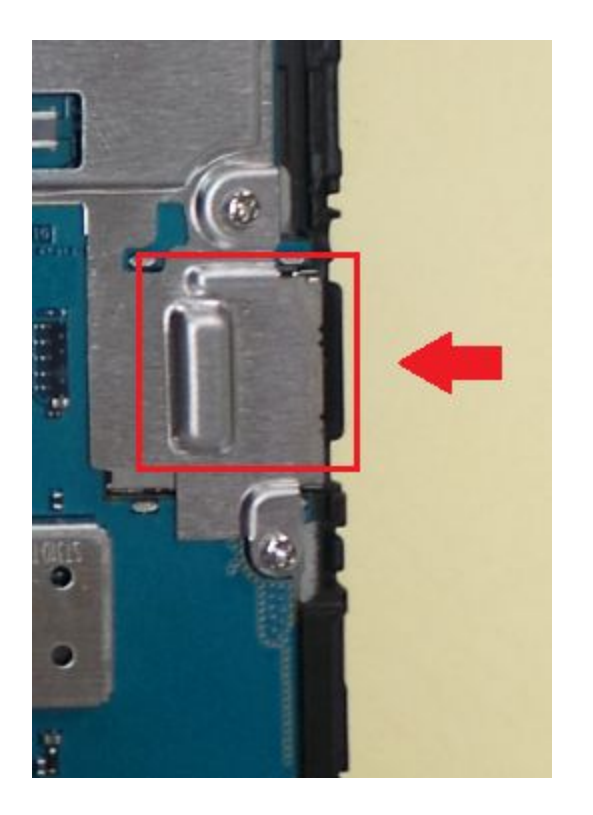

16) Connect two test-point with tweezers.

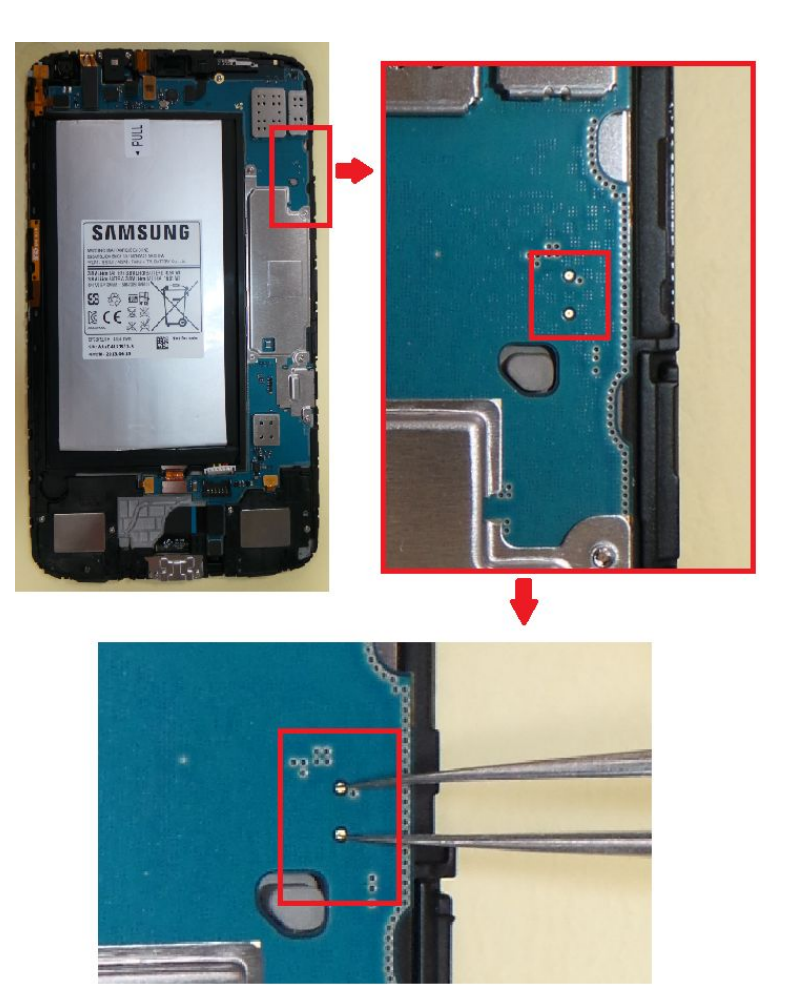

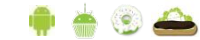

SAMSUNG

삼성전자

# Boot Recovery (10/10)

17) Turn on the SM-T310 while connect two Test-Point.

And remove tweezers after 5 seconds from turning on the SM-T310.

18) You can see message on the LCD

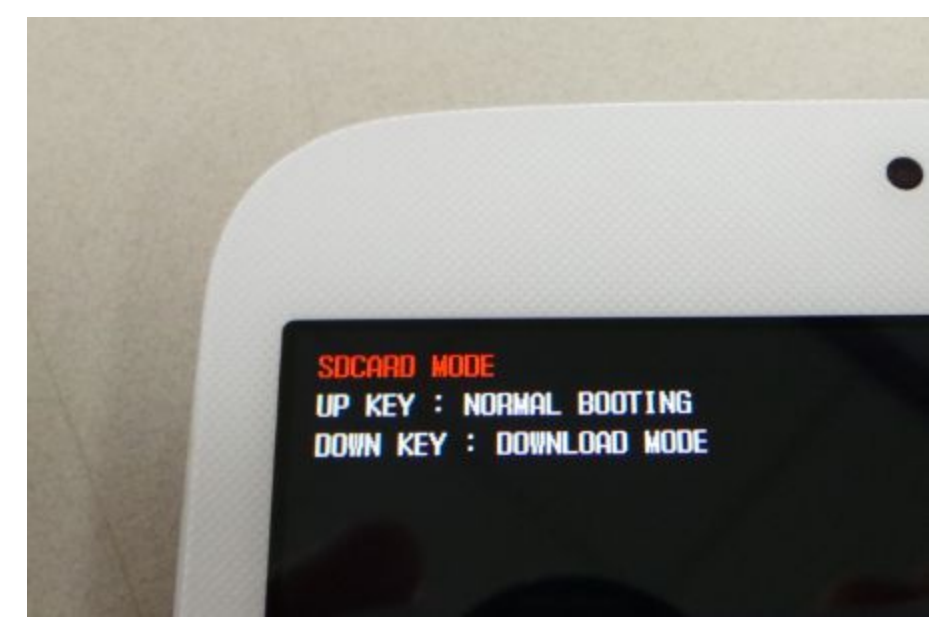

19) Click Volume Down Key to enter Download Mode20) Download Full S/W including PIT, Bootloader, PDA, CSC

SAMSUNG

삼성전자

#### SAMSUNG 삼성전자

### 1. Disassembly

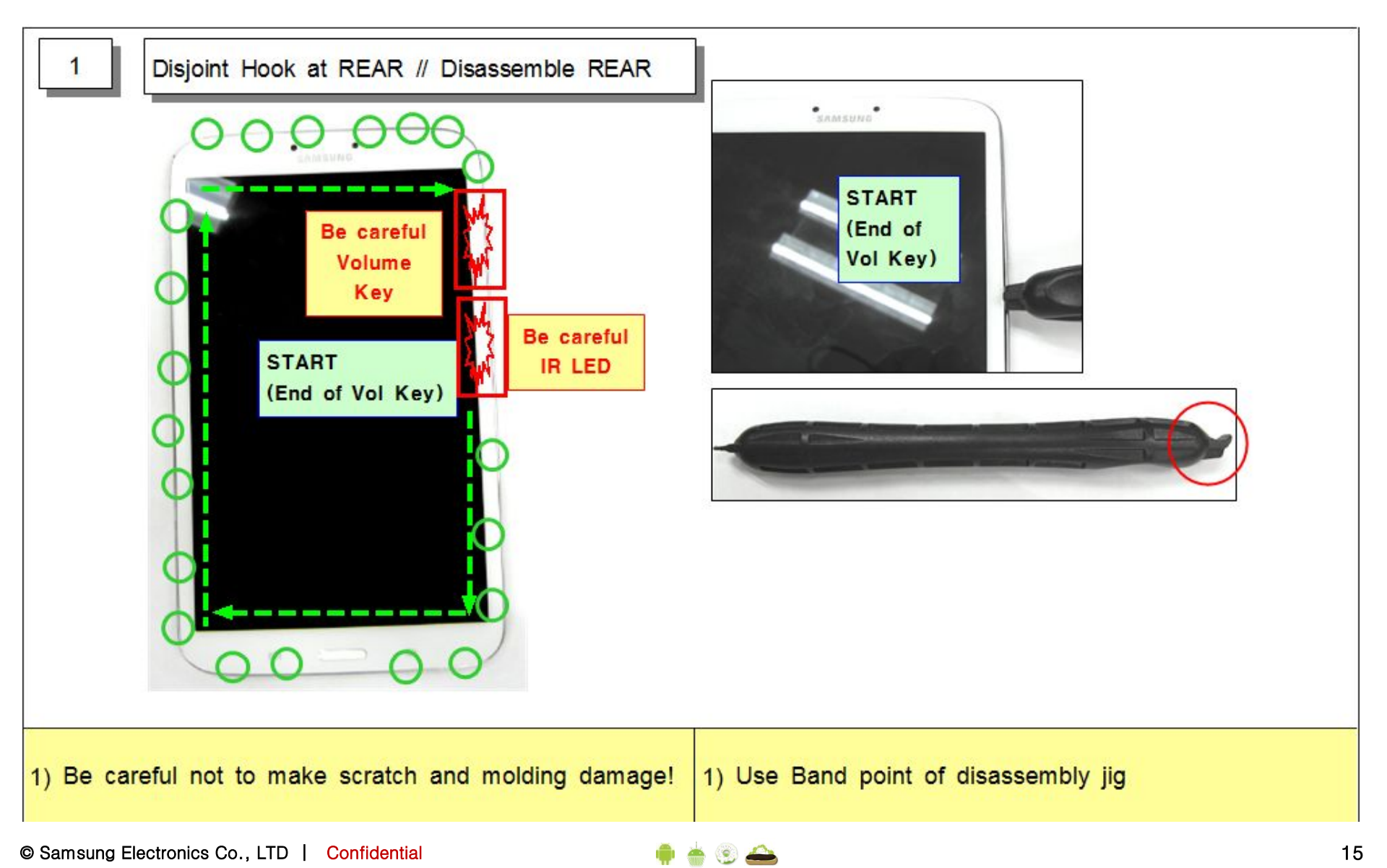

![](_page_15_Picture_1.jpeg)

![](_page_15_Figure_2.jpeg)

![](_page_15_Picture_4.jpeg)

![](_page_16_Picture_1.jpeg)

![](_page_16_Picture_2.jpeg)

![](_page_16_Picture_4.jpeg)

#### SAMSUNG 삼성전자

### 2. Assembly

![](_page_17_Picture_3.jpeg)

![](_page_17_Picture_5.jpeg)

![](_page_18_Picture_1.jpeg)

![](_page_18_Figure_2.jpeg)

![](_page_18_Picture_4.jpeg)

![](_page_19_Picture_1.jpeg)

![](_page_19_Picture_3.jpeg)

SAMSUNG

삼성전자

# Electronic Components (1/2)

SAMSUNG 삼성전자

![](_page_20_Figure_2.jpeg)

## Electronic Components (2/2)

![](_page_21_Picture_1.jpeg)

![](_page_21_Picture_2.jpeg)

![](_page_21_Picture_4.jpeg)

# SMD parts (TOP side)

SAMSUNG 삼성전자

![](_page_22_Figure_2.jpeg)

![](_page_22_Figure_4.jpeg)

## SMD parts (Bottom side)

![](_page_23_Figure_2.jpeg)

| Step | Check point                                                                         | Result value                                                          | Defect point        |
|------|-------------------------------------------------------------------------------------|-----------------------------------------------------------------------|---------------------|
| 1    | Confirm the defect symptom                                                          | -                                                                     | -                   |
| ſ    | Charle the bottomy voltage                                                          | Less than 3.4V                                                        | Battery             |
| 2    | Check the battery voltage.                                                          | More than 3.4V                                                        | Go to the next step |
| r    | Charle the new or leave EDCD                                                        | Abnormal(open, tear, etc)                                             | Power-key FPCB      |
| 3    | Check the power-key FPCB.                                                           | Normal                                                                | Go to the next step |
| 4    | Deriver on the derives and sheets the nerver on second                              | Normal                                                                | Front Ass'y         |
|      | Power on the device and check the power-on sound.                                   | Abnormal                                                              | Go to the next step |
| 5    | Check the voltage of the following chips<br>(C524, C522, C521, C532, TP AP PS HOLD) | C524>1.0V, C522>1.0V, C521>1.0V,<br>C532>1.0V<br>TP_AP_PS_HOLD > 1.8V | Go to the next step |
|      |                                                                                     | If not the correct value                                              | PMIC (U500)         |
| 6    | Check the frequency of $OSC500(C512)$                                               | 32KHz                                                                 | Main chip (UCP400)  |
| 6    | Check the frequency of OSC300(C313)                                                 | If not the correct value                                              | TCXO (OSC500)       |

### Power problem

![](_page_25_Picture_1.jpeg)

![](_page_25_Picture_2.jpeg)

| Step | Check point                              | Result value             | Defect point                           |
|------|------------------------------------------|--------------------------|----------------------------------------|
| 1    | Confirm the defect symptom               | -                        | -                                      |
| 2    |                                          | C304 = 5V                | Go to the next step                    |
|      | Check the voltage of V_BUS(C304).        | If not the correct value | Connection status of USB FPCB or U300. |
| 3    | Check the charging operating of battery. | Abnormal                 | IF PMIC(U502)                          |
|      |                                          | Normal                   | -                                      |

![](_page_26_Picture_4.jpeg)

## Charging

![](_page_27_Picture_1.jpeg)

![](_page_27_Picture_2.jpeg)

![](_page_27_Picture_4.jpeg)

# Display problem

| Step | Check point                                                                    | Result value                             | Defect point                 |
|------|--------------------------------------------------------------------------------|------------------------------------------|------------------------------|
| 1    | Confirm the defect symptom                                                     | -                                        | -                            |
| 2    | Check the LCD connector (HDC702)                                               | Broken, dust, corrosion<br>Insert status | AMOLED connector<br>(HDC702) |
|      |                                                                                | Normal                                   | Go to the next step          |
| 2    | Deplace the TET LCD                                                            | Solved                                   | TFT LCD                      |
| 3    | Replace the TFT LCD                                                            | Not solved                               | Go to the next step          |
| 4    | Connect a LCD and display on with a power supply (power supply voltage : 4.0V) | -                                        | -                            |
| _    | Check the voltage of $C603 = 19V + 1V$                                         | If not the correct value                 | U602                         |
| 5    | Notice. It should be measured when the display is activated<br>on              | C603 = 19V + 1V                          | Go to the next step          |
| 6    | Check the voltage of $C605 = 3.3V$                                             | If not the correct value                 | U600                         |
| 6    | Notice. It should be measured when the display is activated<br>on              | C605=3.3V                                | Go to the next step          |
|      | Check the voltage of $C606 = 1.8V$                                             | If not the correct value                 | PMIC                         |
| 7    | Notice. It should be measured when the display is activated on                 | C606 = 1.8V                              | Go to the next step          |
|      | Check the Signal of following chips<br>(F601 F603 F604)                        | If not the correct value                 | F601, F603, F604             |
| 8    | Notice. It should be measured when the display is activated on                 | Same signal compared with a good<br>PBA  | MAIN CHIP or PBA             |

![](_page_28_Picture_4.jpeg)

### Display problem

![](_page_29_Picture_1.jpeg)

![](_page_29_Picture_2.jpeg)

![](_page_30_Picture_1.jpeg)

| Step                                                | Check point                                                                           | Result value                            | Defect point              |
|-----------------------------------------------------|---------------------------------------------------------------------------------------|-----------------------------------------|---------------------------|
| 1                                                   | Confirm the defect symptom                                                            | -                                       | -                         |
| 2                                                   | Check the TSP connector (HDC700)                                                      | Broken, dust, corrosion                 | TSP connector<br>(HDC700) |
|                                                     |                                                                                       | Normal                                  | Go to the next step       |
| 2                                                   | Check the voltage of C703                                                             | If not the correct value                | PMIC(U500)                |
| 3                                                   | activated on                                                                          | C703 = 3.3V                             | Go to the next step       |
| 4                                                   | Check the voltage of following chips                                                  | If not the correct value                | Touch IC(U701)            |
|                                                     | Notice. It should be measured when the display is activated on                        | C700,C701 = 1.8V<br>C702 = 5.0V         | Go to the next step       |
|                                                     | Check the Signal of following chips                                                   | If not the correct value                | R706,R707,R709            |
| 5 (R706,R707,R7<br>Notice. It shoul<br>activated on | (R706,R707,R709)<br>Notice. It should be measured when the display is<br>activated on | Same signal compared with a good<br>PBA | Go to the next step       |
| 6                                                   | Paplace the TSP                                                                       | Solved                                  | TSP                       |
| 6                                                   | Replace the TSP                                                                       | Not solved                              | Main chip or PBA          |

![](_page_30_Picture_4.jpeg)

![](_page_31_Picture_1.jpeg)

![](_page_31_Picture_2.jpeg)

## 5M CAM Problem

| SAI | NS | U | N | C.   |
|-----|----|---|---|------|
|     |    |   |   | 삼성전자 |

| Step                                                                       | Check point                                                                 | Result value                                              | Defect point                 |
|----------------------------------------------------------------------------|-----------------------------------------------------------------------------|-----------------------------------------------------------|------------------------------|
| 1                                                                          | Confirm the defect symptom                                                  | -                                                         | -                            |
| 2                                                                          | Check the 5M CAM connector (HDC900)                                         | Broken, dust, corrosion                                   | 5M CAM connector<br>(HDC600) |
|                                                                            |                                                                             | Normal                                                    | Go to the next step          |
| 2                                                                          | Check the voltage of following chips (C601, C602, C621)                     | If not the correct value                                  | C601, C602,<br>C629, C630    |
| <sup>3</sup> Notice. It should be measured when the 5M CAM is activated on | Notice. It should be measured when the 5M CAM is activated on               | C601 = 1.2V, C602 = 1.8V,<br>C621 = 2.8V                  | Go to the next step          |
| 4                                                                          | Check the clock of C600<br>Notice. It should be measured when the 5M CAM is | C600 = 12Mhz<br>(Same signal compared with a good<br>PBA) | Go to the next step          |
|                                                                            | activated on                                                                | If not the correct value                                  | Main chip                    |
| 5                                                                          | Check the F600, F602<br>Notice. It should be measured when the 5M CAM is    | Abnormal                                                  | F600, F602                   |
| 5                                                                          | activated on                                                                | Normal                                                    | Go to the next step          |
| 6                                                                          | Deplace the 5M CAM                                                          | Solved                                                    | 5M CAM                       |
|                                                                            |                                                                             | Not solved                                                | Main chip or PBA             |

### 5M CAM Problem

![](_page_33_Picture_1.jpeg)

![](_page_33_Picture_2.jpeg)

![](_page_33_Picture_3.jpeg)

![](_page_33_Picture_4.jpeg)

![](_page_33_Picture_5.jpeg)

![](_page_33_Picture_7.jpeg)

## 1.3M CAM Problem

| SAMS | U | N | G    |
|------|---|---|------|
|      |   |   | 삼성전자 |

| Step                                                              | Check point                                                                                   | Result value                                              | Defect point                   |
|-------------------------------------------------------------------|-----------------------------------------------------------------------------------------------|-----------------------------------------------------------|--------------------------------|
| 1                                                                 | Confirm the defect symptom                                                                    | -                                                         | -                              |
| 2                                                                 | Check the 1.3M CAM connector (HDC602)                                                         | Broken, dust, corrosion                                   | 1.3M CAM connector<br>(HDC602) |
|                                                                   |                                                                                               | Normal                                                    | Go to the next step            |
|                                                                   | Check the voltage of following chips (C612, C613, C614)                                       | If not the correct value                                  | C612, C613, C614               |
| 3 Notice. It should be measured when the 1.3M CAM is activated on | C612 = 1.8V, C613 = 1.8V,<br>C614 = 2.8V                                                      | Go to the next step                                       |                                |
| 4                                                                 | Check the clock of C609<br>Notice. It should be measured when the 1.3M CAM<br>is activated on | C609 = 24Mhz<br>(Same signal compared with a good<br>PBA) | Go to the next step            |
|                                                                   |                                                                                               | If not the correct value                                  | Main chip                      |
| 5                                                                 | Check the F605<br>Notice. It should be measured when the 1.3M CAM<br>is activated on          | Abnormal                                                  | F902                           |
|                                                                   |                                                                                               | Normal                                                    | Go to the next step            |
| 6                                                                 | Replace the 1.3M CAM                                                                          | Solved                                                    | 1.3M CAM                       |
|                                                                   |                                                                                               | Not solved                                                | Main chip or PBA               |

### 1.3M CAM Problem

![](_page_35_Picture_1.jpeg)

![](_page_35_Picture_2.jpeg)

| SAMS | U | NG   |
|------|---|------|
|      |   | 삼성전자 |

| Step                                      | Check point                                                                   | Result value                            | Defect point                          |
|-------------------------------------------|-------------------------------------------------------------------------------|-----------------------------------------|---------------------------------------|
| 1                                         | Confirm the defect symptom                                                    | -                                       | -                                     |
| 2                                         |                                                                               | Solved                                  | Setting error                         |
| 2                                         | Make a factory reset (*2/0/*3855#)                                            | Not solved                              | Go to the next step                   |
| 2                                         | Check the speaker connector                                                   | Broken, dust, corrosion                 | Speaker connector                     |
| 3                                         | (Left: HDC200, Right: HDC201)                                                 | Normal                                  | Go to the next step                   |
| 4 Replace the speaker<br>(Left: GH96-0631 | Replace the speaker module                                                    | Solved                                  | speaker                               |
|                                           | (Left: GH96-06317A, Right:GH96-06319A)                                        | Not solved                              | Go to the next step                   |
| 5                                         | Connect a LCD, and power on with a power supply (power supply voltage : 3.8V) | _                                       | -                                     |
| 6                                         | Activate the speaker path $(*\#0^*\# \rightarrow \text{Speaker})$             | -                                       | -                                     |
| 7                                         | Check the signal of speaker contact (HDC200, HDC201)                          | Same signal compared with a good<br>PBA | Speaker Connector<br>(HDC200, HDC201) |
|                                           | Notice. It should be measured when the speaker path is activated on           | Normal Voltage and No signal            | Audio Codec (U204)                    |

![](_page_36_Picture_4.jpeg)

### Speaker problem

![](_page_37_Picture_2.jpeg)

![](_page_37_Picture_3.jpeg)

![](_page_37_Picture_4.jpeg)

![](_page_37_Picture_6.jpeg)

| SAL | MS | U | N | G  |    |  |
|-----|----|---|---|----|----|--|
|     |    |   |   | 삼성 | 전자 |  |

| Step | Check point                                                                                               | Result value                            | Defect point          |
|------|----------------------------------------------------------------------------------------------------|-----------------------------------------|-----------------------|
| 1    | Confirm the defect symptom $(*\#0^*\# \rightarrow \text{Receiver})$                                       | -                                       | -                     |
| C    |                                                                                                    | Solved                                  | Setting error         |
| 2    | Make a factory feset (*2707*3833#)                                                                        | Not solved                              | Go to the next step   |
|      |                                                                                                    | Broken, dust, corrosion                 | connector             |
| 3    | Check the Earphone connector(HDC202)                                                                      | Normal                                  | Go to the next step   |
| 4    | Replace the Earjack module (GH59-13405A)                                                                  | Solved                                  | Earjack               |
|      |                                                                                                    | Not solved                              | Go to the next step   |
| 5    | Connect a LCD, and power on with a power supply (power supply voltage : 3.8V)                             | -                                       | -                     |
| 6    | Activate the Speaker path $(*\#0^*\# \rightarrow \text{Speaker}(L), \text{Speaker}(R))$                   | -                                       | -                     |
| 7    | Check the signal of D204, D207<br>Notice. It should be measured when the Earphone<br>path is activated on | Same signal compared with a good<br>PBA | Earphone              |
|      |                                                                                                    | No signal                               | Audio codec<br>(U204) |

![](_page_38_Picture_4.jpeg)

### Earphone problem

![](_page_39_Picture_2.jpeg)

![](_page_39_Picture_3.jpeg)

![](_page_39_Picture_4.jpeg)

![](_page_39_Picture_6.jpeg)

![](_page_40_Picture_1.jpeg)

| Step                                                                                | Check point                                                            | Result value                            | Defect point        |
|-------------------------------------------------------------------------------------|------------------------------------------------------------------------|-----------------------------------------|---------------------|
| 1                                                                                   | Confirm the defect symptom                                             | -                                       | -                   |
| 2                                                                                   |                                                                        | Dust                                    | Clean the hole      |
| 2                                                                                   | Check the interophone note                                             | Normal                                  | Go to the next step |
| 2                                                                                   | Check the microphone rubber                                            | Wrong insert                            | Re-insert           |
| 3                                                                                   | Check the inicrophone rubber                                           | Normal                                  | Go to the next step |
| 4                                                                                   | Activate the speaker path<br>(*#0283# → Packet Loopback ON)            | _                                       | -                   |
| 5 Check the MIC connect (HDC701)                                                    | Check the MIC connector                                                | Broken, dust, corrosion                 | MIC connector       |
|                                                                                     | (HDC701)                                                               | Normal                                  | Go to the next step |
| ſ                                                                                   | Check the signal of TP_704                                             | Same signal compared with a good<br>PBA | Microphone          |
| <sup>6</sup> Notice. It should be measured when the microphone path is activated on | If not the correct value                                               | AUDIO CODEC(U204)                       |                     |
|                                                                                     | Check the signal of C204, C215                                         | Same signal compared with a good<br>PBA | Microphone          |
| 7                                                                                   | Notice. It should be measured when the microphone path is activated on | If not the correct value                | AUDIO CODEC(U204)   |

![](_page_40_Picture_4.jpeg)

### Microphone problem

SAMSUNG 삼성전자

![](_page_41_Picture_2.jpeg)

© Samsung Electronics Co., LTD | Confidential

![](_page_41_Picture_4.jpeg)

42

## **BT/WIFI** Problem

![](_page_42_Picture_1.jpeg)

| Step                                                                             | Check point                                      | Result value                                              | Defect point         |
|----------------------------------------------------------------------------------|--------------------------------------------------|-----------------------------------------------------------|----------------------|
| 1                                                                                | Confirm the defect symptom                       | Turned on                                                 | Go to the next step  |
| 1                                                                                | (Check the turned on BT/WIFI & connected device) | Turned off                                                | Turn on              |
| 2                                                                                | Check the BT/WIFI Ant. & Ant contact.            | Broken, dust, corrosion                                   | Ant & ANT100, ANT101 |
| 2                                                                                | (Ant. & ANT100,ANT101)                           | Normal                                                    | Go to the next step  |
| 2                                                                                | Check the voltage of C135                        | C135 = 1.8V                                               | Go to the next step  |
| <sup>3</sup> Notice. It should be measured when the BT/WIFI path is activated on | If not the correct value                         | PMIC (U500)                                               |                      |
| 4                                                                                | 4 Check the clock of R120, C150, C151            | R120 = 37Mhz<br>(Same signal compared with a<br>good PBA) | BT/WIFI IC (U104)    |
| Notice. It should be measured when the BT/WIFI path is activated on              | If not the correct value                         | OSC101                                                    |                      |

![](_page_42_Picture_4.jpeg)

## **BT/WIFI** Problem

![](_page_43_Picture_1.jpeg)

![](_page_43_Figure_2.jpeg)

| SAMSI | ING  |
|-------|------|
|       | 삼성전자 |

| Step                                                                                                    | Check point                                                 | Result value                     | Defect point                    |
|----------------------------------------------------------------------------------------------------|-------------------------------------------------------------|----------------------------------|---------------------------------|
| 1                                                                                                    | Confirm the defect symptom                                  | Turned on                        | Go to the next step             |
| 1                                                                                                    | (Check the turned on GPS function)                          | Turned off                       | Turn on                         |
| 2                                                                                                    | Check the BT/WIFI Ant. & Ant contact.                       | Broken, dust, corrosion          | BT/WIFI Ant &<br>ANT100, ANT101 |
| (Ant. & ANT100, ANT101)                                                                                     | (Ant. $\alpha$ ANT100, ANT101)                              | Normal                           | Go to the next step             |
| Check the voltage of C110, C113, L101<br>Notice. It should be measured when the GPS path is<br>activated on | Check the voltage of C110, C113, L101                       | C110 = 1.8V<br>C113, L101 = 2.8V | Go to the next step             |
|                                                                                                    | If not the correct value                                    | PMIC(U500)                       |                                 |
| 4 Check the clock of OSC100<br>Notice. It should be measured when the GPS path is<br>activated on           | OSC100 = 26Mhz<br>(Same signal compared with a<br>good PBA) | GPS IC(U102)<br>GPS LNA(U101)    |                                 |
|                                                                                                    | If not the correct value                                    | OSC100                           |                                 |

![](_page_44_Picture_4.jpeg)

## **GPS/GLONASS** Problem

SAMSUNG 삼성전자

![](_page_45_Picture_2.jpeg)

![](_page_46_Picture_0.jpeg)

![](_page_46_Picture_1.jpeg)

• Question

![](_page_46_Picture_3.jpeg)

![](_page_46_Picture_5.jpeg)